## 8) HOW SHOULD I JOIN LOBBY?

8.1) Invite all your team members and form a squad in-game. (NOTE: Captain can only join Lobby as Squad and not individually)

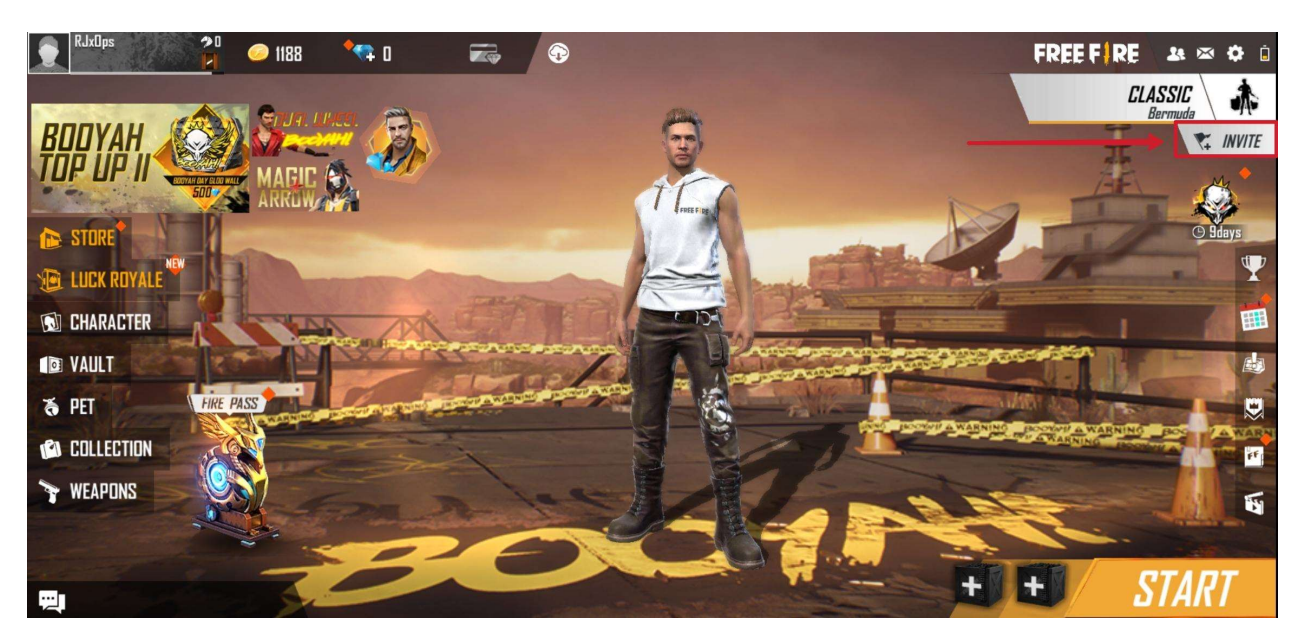

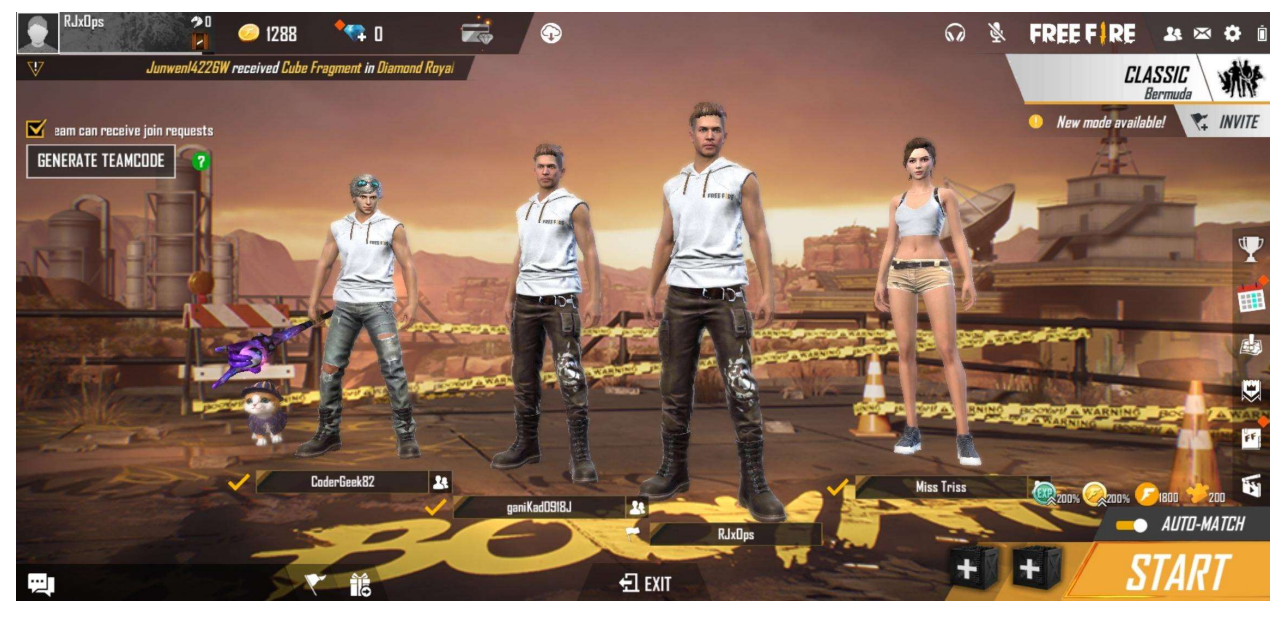

8.2) In the game screen, click on the Classic button placed below the FREEFIRE logo.

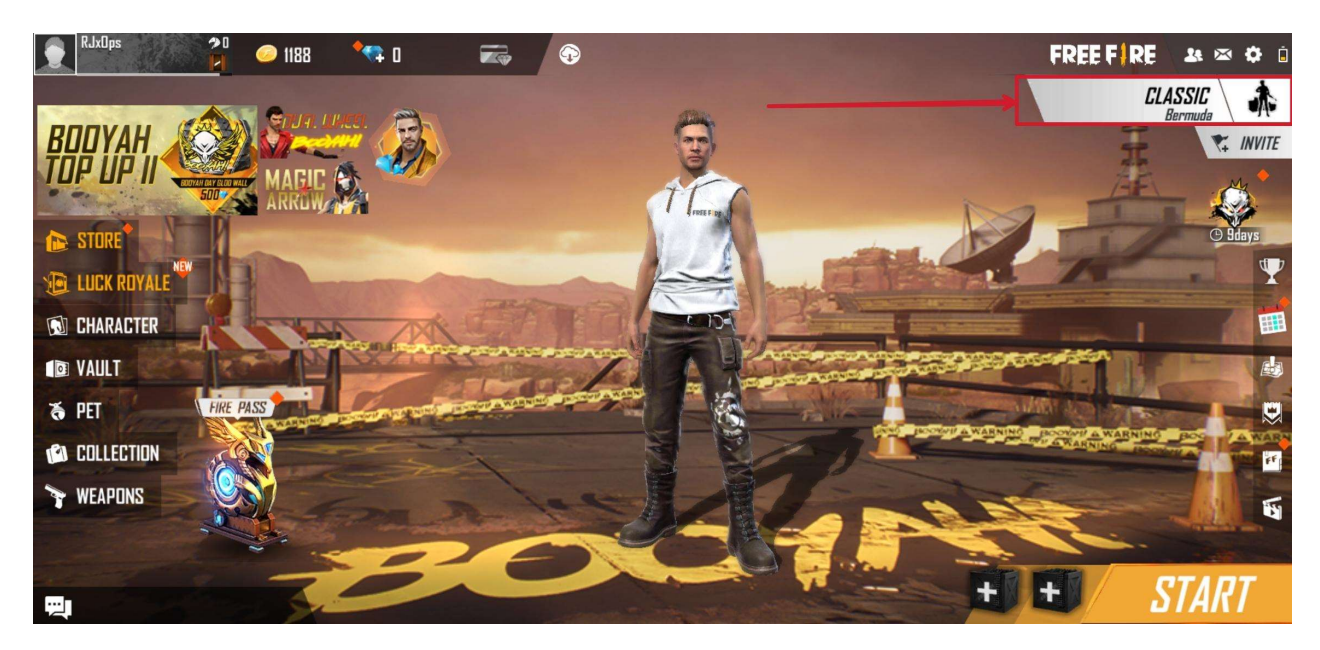

8.3) On the bottom right of the screen near Training Button, click on the **Custom** button.

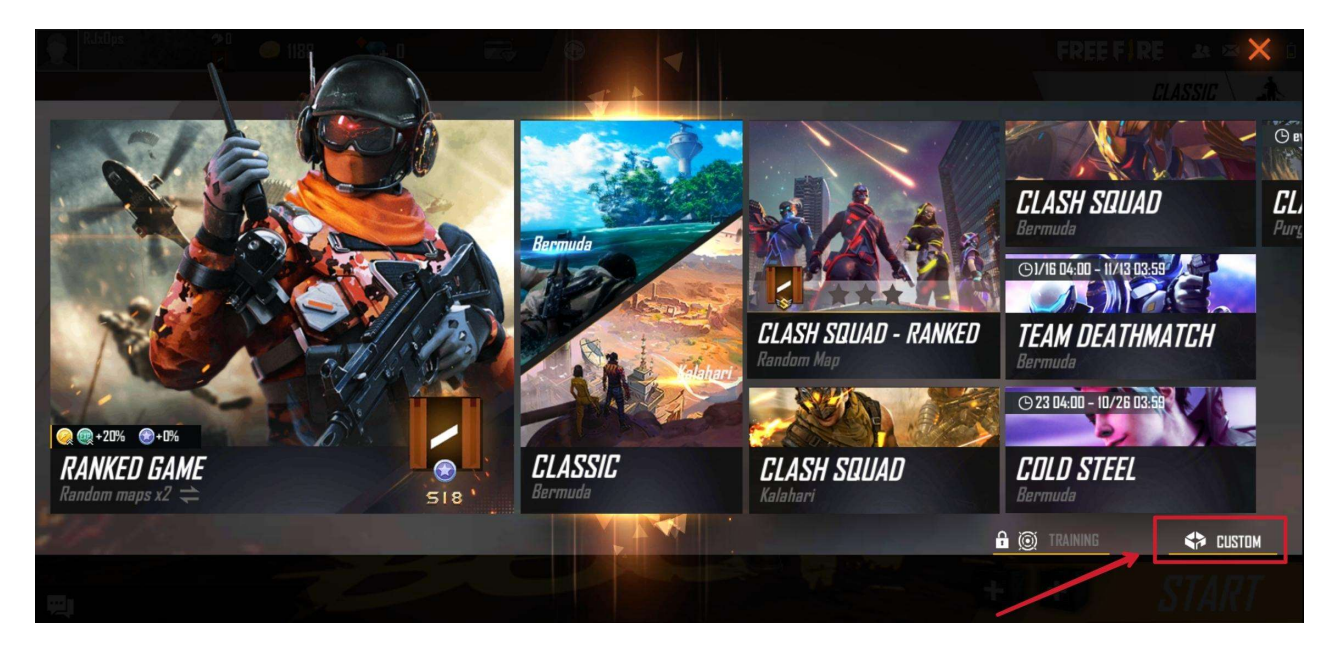

8.4) Click on the **League** tab.

| RJxOps 🤌     | o<br>0 🥟 1188 | ••• |   | •      |              |                   |   |                        | CUSTOM | X |
|--------------|---------------|-----|---|--------|--------------|-------------------|---|------------------------|--------|---|
| CASUAL       | LEAGUE        | -   | 1 |        |              | - 194- <i>(</i> ) | ¢ | CLICK TO ENTER ROOM ID | Q      |   |
|              |               |     |   |        |              |                   |   |                        |        |   |
|              |               |     |   |        |              |                   |   |                        |        |   |
|              |               |     |   |        |              |                   |   |                        |        |   |
|              |               |     |   | No ope | me availabla |                   |   |                        |        |   |
|              |               |     |   | Nutuu  |              |                   |   |                        |        |   |
|              |               |     |   |        |              |                   |   |                        |        |   |
|              |               |     |   |        |              |                   |   |                        |        |   |
| TEAM         | I SIZE: 1     |     |   |        |              |                   |   | PDEATE                 |        |   |
| A CONTRACTOR |               |     |   |        |              |                   |   | LIKEATE                |        |   |

8.5) Enter Room ID in the search field and click on search button. Room ID is sent to confirmed participants via SMS/Email.

| RJxOps 🥠 | 0 🧼 1188 🔧 O | <b>•</b>         |                    | CUSTOM                                |
|----------|--------------|------------------|--------------------|---------------------------------------|
| CASUAL   | LEAGUE       |                  | CLICK TO ENTER ROO |                                       |
|          |              | No rooms availat |                    |                                       |
| TEAN     | I SIZE: 1    |                  | C                  | C C C C C C C C C C C C C C C C C C C |

8.6) Once you hit the search button, you will be prompted to enter the room password, type in the password provided to you via SMS/Email and click confirm to join the lobby.

| JUIN           |                         | X |  |
|----------------|-------------------------|---|--|
| Enter password | Click to enter password | ] |  |
| CANCEL         | CONFIRM                 |   |  |
|                | Stan 1                  |   |  |